## **Configuration Sanitel**

1. Signalétique Prestataire

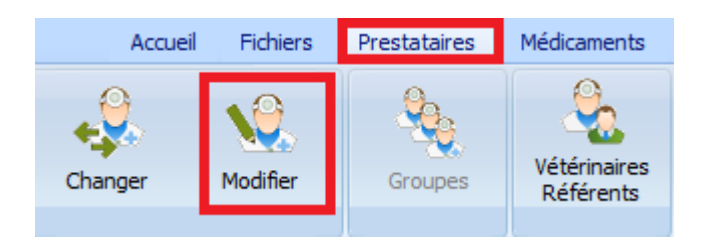

Remplissez le login et le numéro d'identification que vous avez reçu de l'AFMPS/Sanitel.

| ii.                                                                                                    | Prestataire | e : Van de Velde | Wim |
|----------------------------------------------------------------------------------------------------|-------------|------------------|-----|
|                                                                                                    |             |                  |     |
| Signalétique Documents                                                                                                    | DAF         | Synchronisation  | Mai |
| Gestion des DAF Numéro d'ordre Dernier numér N1489 563 Gestion des DAF Intracommunautaires Numéro d'ordre Dernier numéro 0 Impression DAF | o DAF       |                  |     |
| Nombre d'exemplaires 2<br>Sanitel<br>Login N° Identificatio<br>N1489 BE00002528                                                           | n           |                  |     |

2. Fichiers -> Pathologies-Espèces rurales

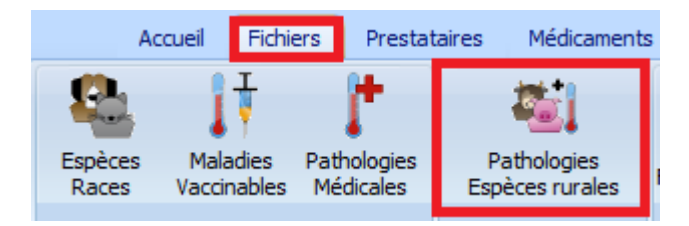

Dans ce signalétique, vous réalisez la correspondance entre vos espèces rurales et les espèces rurales Sanitel.

| <b>1</b>              |                 | Espèce  | es / Pathologies rurales              |
|-----------------------|-----------------|---------|---------------------------------------|
| Espèces Rurales       |                 |         |                                       |
| Français              | Nederlands      | English | Deutsch                               |
| porcelets sevres      | biggen gespeend |         |                                       |
| porcs                 | varkens         |         |                                       |
| porcs de viande       | vleesvarkens    |         |                                       |
| poule                 | kip             |         |                                       |
| poule pondeuse        | legkip          |         |                                       |
| poulet viande         | vleeskip        |         |                                       |
| truies - verrats      | zeugen - beren  |         |                                       |
| vache laitiere        | melkkoeien      |         |                                       |
|                       |                 |         |                                       |
|                       |                 |         | Sanitel                               |
| Français vache laiti  | ere English     |         | Espèce Boeufs 🗸                       |
| Nederlands melkkoeier | n Deutsch       |         | Sous-Espèce Vaches Laitières Adulte 🗸 |

| <b>1</b>                 |                 | Espèc   | ces / Pathologies rurales        |                             |
|--------------------------|-----------------|---------|----------------------------------|-----------------------------|
| Espèces Rurales          |                 |         |                                  |                             |
| Français                 | Nederlands      | English | Deutsch                          |                             |
| porcelets sevres         | biggen gespeend |         |                                  |                             |
| porcs                    | varkens         |         |                                  |                             |
| ( porcs de viande        | vleesvarkens    |         |                                  |                             |
| poule                    | kip             |         |                                  |                             |
| poule pondeuse           | legkip          |         |                                  |                             |
| poulet viande            | vleeskip        |         |                                  |                             |
| truies - verrats         | zeugen - beren  |         |                                  |                             |
| vache laitiere           | melkkoeien      |         |                                  |                             |
|                          |                 |         |                                  |                             |
|                          |                 |         | Sanitel                          | Certus                      |
| Français porcs de viande | English         |         | Espèce Porcs 🗸                   | Espèce Porcs de boucherie 🗸 |
| Nederlands vleesvarkens  | Deutsch         |         | Sous-Espèce Porcs De Boucherie 🗸 |                             |

Si l'espèce n'existe pas encore dans votre liste, vous devez la créer ( "Ajouter" ) et réaliser la correspondance après.

| <b>ii</b> .             |                 | Espé    | èces / Pathologies rurales     |
|-------------------------|-----------------|---------|--------------------------------|
| Espèces Rurales         |                 |         |                                |
| Français                | Nederlands      | English | Deutsch                        |
| porcelets sevres        | biggen gespeend |         |                                |
| porcs                   | varkens         |         |                                |
| porcs de viande         | vleesvarkens    |         |                                |
| poule                   | kip             |         |                                |
| poule pondeuse          | legkip          |         |                                |
| poulet viande           | vleeskip        |         |                                |
| truies - verrats        | zeugen - beren  |         |                                |
| vache laitiere          | melkkoeien      |         |                                |
|                         |                 |         |                                |
|                         |                 |         | Sanitel                        |
| Français poule pondeuse | English         |         | Espèce Volaille 🗸              |
| Nederlands legkip       | Deutsch         |         | Sous-Espèce Poules Pondeuses 🗸 |
|                         |                 |         |                                |
| Ajouter Sauve           | r Supprimer Qu  | itter   |                                |

- 3. Le cas écheant : adaptez les délais dans la fiche Médicament, soit aller créer des délais pour les nouvelles espèces.
- 4.

| Espèce         | Produit | Jou   | urs Pathologie par défaut |          | Posologie par défaut |   |
|----------------|---------|-------|---------------------------|----------|----------------------|---|
| poule          | oeufs   | 21    | mycoplasme                |          | 0.1 ml/kg            |   |
|                |         |       |                           |          |                      |   |
|                |         |       |                           |          |                      |   |
|                |         |       |                           |          |                      |   |
| Espèce         | Produit | Jours | Pathologie par défaut     | Posolog  | jie par défaut       | ^ |
| poule          | oeufs   | 21    | mycoplasme                | 0.1 ml/k | g                    |   |
| poule pondeuse | oeufs   | 21    | mycoplasme                | 0.1 ml   | /kg                  |   |
| poulet viande  | Oeufs   | 21    | mycoplasme 0              |          | g                    |   |
|                |         |       |                           |          |                      |   |
|                |         |       |                           |          |                      |   |

5. Couplez l'antibiotique de votre tarif Médicaments et la liste Médicaments Sanitel. Pour réaliser cette opération, ouvrez votre tarif et cliquez le bouton "Correspondance Sanitel".

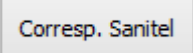

En haut de l'écran, le médicament Cinnaber séléctionné. Se positionner sur le produit correspondant de la liste Sanitel. Cliquez "Selectionner" ("Enter" sur le clavier) pour réaliser la correspondance.

| H | L.                                                      |           | Médicament      | s Sanitel       |
|---|---------------------------------------------------------|-----------|-----------------|-----------------|
|   | Médicament Cinnaber<br>BAYTRIL 10% ORALE OPLOSSING 100M |           |                 |                 |
|   | Libellé                                                 | Code CTI  | Nº Autorisation | Conditionnement |
|   | Antirobe                                                | 155075-02 | BE-V155075      | 80              |
|   | Antirobe                                                | 155102-01 | BE-V155102      | 16              |
|   | Antirobe                                                | 155102-02 | BE-V155102      | 80              |
|   | Antirobe                                                | 266804-02 | BE-V266804      | 2 x 8           |
|   | Apralan 100 Granules                                    | 379714-01 | BE-V379714      | 1 kg            |
|   | Apralan 100 Vet Premix                                  | 379705-03 | BE-V379705      | 25 kg           |
|   | Aurimic                                                 | 473804-01 | BE-V473804      | 20 ml           |
|   | Aurofac Granular                                        | 383914-09 | BE-V383914      | 20 kg           |
|   | Bacivet S                                               | 372425-01 | BE-V372425      | 10 x 100 g      |
|   | Baxyl Long Acting                                       | 137146-02 | BE-V137146      | 250 ml          |
|   | Baytril                                                 | 158907-01 | BE-V158907      | 100 ml          |
|   | Baytril                                                 | 140314-01 | BE-V140314      | 100 ml < 💳      |
|   | Baytril                                                 | 140314-02 | RE-V140314      | 1000 ml         |

Sélectionner Enter

La correspondance est indiquée.

| Afficher / Ne pas afficher certaines colonnes                                                                                                    | × | Code CTI               | Corresp. San            |
|----------------------------------------------------------------------------------------------------|---|------------------------|-------------------------|
| Colonnes                                                                                                    |   | 1                      | - Û -                   |
| <ul> <li>✓ P.V Dél. HTVA</li> <li>✓ P.V Dél. TVAC</li> <li>✓ P.V Util. HTVA</li> <li>✓ P.V Util. TVAC</li> <li>✓ Fournisseur</li> <li>✓ Réf. Fourn</li> <li>✓ Laboratoire</li> </ul>            | ^ | 216431-01              | Baytril 100             |
| <ul> <li>✓ P.V Dél / P.A</li> <li>✓ P.V Uti / P.A</li> <li>✓ Code CTI</li> <li>P.V Util. TVAC (21 %)</li> <li>P.V Promo Qté 1 TVAC</li> <li>P.V Promo Qté 2 TVAC</li> <li>Code Court</li> </ul> |   | 151182-01<br>112691-03 | Duphamox LA<br>Duphapen |
| CNK Okapi<br>CNK APB<br>Unité<br>P.V. Dél. Div. HTVA<br>P.V. Dél. Div. TVAC<br>P.V. Util. Div. HTVA<br>P.V. Util. Div. TVAC<br>✓ Corresp. Sanitel                                               | ~ | 356307-01              | Engemycin Sp            |
| Sauver Quitter                                                                                                    |   | 131144-03              | Metricyclin             |

Une correspondance erronée peut être corrigée en ouvrant la fenêtre médicaments Sanitel, selectionner le médicament concerné et cliquer le bouton "Supprimer Correspondance" (touche "Delete").

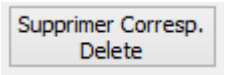

Lors de la mise à jour programme, une correpondance automatique est réalisée entre votre tarif "Médicaments" et la liste Sanitel en se basant sur le CNKAPB

| DUPHAMOX LA 100 ML | 151182-01 |  |
|--------------------|-----------|--|
| DUPHAPEN 250 ML    | 112691-03 |  |

- 6. Assurez-vous que le numéro d'établissement est rempli correctement dans le signalétique client : BE + 8 chiffres
- 7. Transférer les données vers Sanitel

Si vous réalisez un bordereau avec antibiotique qui nécessite un DAF, les informations qui sont envoyées vers Sanitel sont repris à partir de ce DAF.

Tous les informations à envoyer vers Sanitel sont repris dans le menu "DAF", bouton "Sanitel".

| Accueil     | Fichiers | Prestataires | Médicaments | Tarif | Options | Courrier | DAF |
|-------------|----------|--------------|-------------|-------|---------|----------|-----|
| Gestion DAF | Sanitel  | VetCIS       | Certus      |       |         |          |     |

Configurez l'envoie vers Sanitel en indiquant votre famille antibiotique.

Sélectionnez les dates entre lesquelles vous désirez envoyer les informations vers Sanitel.

| Date de début | 24/05/2016 | ~ |
|---------------|------------|---|
| Date de fin   | 24/05/2016 | ۷ |

Sélectionnez le prestataire pour lequelle vous voulez envoyer les informations.

|   | Prestataire 🔎 Van de Velde Wim |        |                   |                       |             |                             |     |      |       |          |                 |           |                 |         |                  |
|---|--------------------------------|--------|-------------------|-----------------------|-------------|-----------------------------|-----|------|-------|----------|-----------------|-----------|-----------------|---------|------------------|
|   | V                              | isuali | ser               |                       |             |                             |     |      |       |          |                 |           |                 |         |                  |
| [ | Date DAF                       | Nº DAF | Nº Identification | Client                | Nº Troupeau | Libelé Cinnaber             | Qté | Div. | Pos   | isologie | Libellé Sanitel | Code CTI  | Conditionnement | Espèce  | Sous-Espèce      |
|   | 24/05/2016                     | 563    | BE00002528        | Van de Velde Thibault | BE12345678  | BAYTRIL 10% ORALE OPLOSSING | 1   | 1    | 1 0.1 | 1 ml/ka  | Bavtril 100     | 216431-01 | 100 ml          | Volaile | Poules Pondeuses |

Vous envoyez les informations en cliquant le bouton "Envoyer".

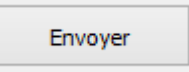

Dès que les informations ont été envoyées, vous ne pouvez plus les visualiser, pour éviter que les mêmes informations sont envoyées à plusieurs reprises.

Si, pendant l'envoi vous êtes bloqués sur un DAF, vous pouvez le suspendre avec le bouton "Suspendre Envoi".

Suspendre Envoi

Des erreurs éventuelles sont bloquées par Cinnaber.

| 6 | l          |        |                   |                                                                   |                       |             |                        |  |  |  |
|---|------------|--------|-------------------|-------------------------------------------------------------------|-----------------------|-------------|------------------------|--|--|--|
|   | DAF        |        |                   |                                                                   |                       |             |                        |  |  |  |
|   | Date DAF   | Nº DAF | N° Identification |                                                                   | Client                | N° Troupeau | Libellé Cinnaber       |  |  |  |
|   | 25/05/2016 | 564    | BE00002528        |                                                                   | Van de Velde Thibault | BE1234567   |                        |  |  |  |
|   |            |        |                   |                                                                   |                       |             | BAYTRIL 10% ORALE OPLO |  |  |  |
|   |            |        |                   |                                                                   |                       |             |                        |  |  |  |
|   |            |        |                   |                                                                   | E                     | rreur       | ×                      |  |  |  |
|   |            |        |                   | L'exportation ne peut être réalisée, des erreurs sont présentes ! |                       |             |                        |  |  |  |
|   |            |        |                   |                                                                   |                       | ОК          |                        |  |  |  |
|   |            |        |                   |                                                                   |                       |             |                        |  |  |  |

Observez, contrôlez et corrigez les informations qui sont rouges.

Remarques :

- Un DAF sans numéro de troupeau ne sera pas envoyé
- Un DAF avec une espèce qui n'est pas identifiée comme une espèce Sanitel n'est pas transmis.